Instructions for accessing online exam:

1. Bring an electronic device (tablet/phone/laptop) to church. If you have a tablet, it is the preferable to bring that.

2. Go to Midwestkeraza.org in the allotted time slot for your church.

3. Click on exams.

5. Choose your church name

6. Choose your grade & click on link to exam.

7. Type in password which will be shared by your church representative.

8. You will be prompted to type your first and last name. You will be asked for your email if in grade 7-12.

9. Read the instructions if you wish.

10. Begin exam.

11. Exam will be timed for 60 minutes. You may not pause or re-access your exam once it has started.

12. You may not skip questions; if you are unsure, guess and return to it at the end if time allows.

13. Once you have finished, submit the exam.

14. Scores will be sent to your servant who will share them with you after they have been Reviewed.